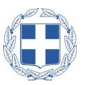

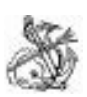

ΕΛΛΗΝΙΚΗ ΔΗΜΟΚΡΑΤΙΑ ΝΑΥΤΙΚΟ ΑΠΟΜΑΧΙΚΟ ΤΑΜΕΙΟ ΓΕΝΙΚΗ ΔΙΕΥΘΥΝΣΗ ΔΙΕΥΘΥΝΣΗ ΕΝΗΜΕΡΟΤΗΤΑΣ ΠΛΟΙΩΝ

 Ταχ. Διεύθ. : Εθν. Αντιστάσεως 1 Πειραιάς Τ.Κ. 185 31
 Πληροφορίες : Γ. Μανιάτη
 Τηλέφωνα : 2104149202, 2104149221, 2104149211 2104149241

E-mail :ploia@nat.gr

#### Θέμα : ΟΔΗΓΙΕΣ ΥΠΟΒΟΛΗΣ ΔΗΛΩΣΗΣ ΧΟΡΗΓΗΣΗΣ SELF TEST

#### ΣΤΟΥΣ ΝΑΥΤΙΚΟΥΣ

Σχετ. : 1. Κ.Υ.Α. αρ. Δ1α/Γ.Π.οικ.26389/24-04-21 (ΦΕΚ 1685/21 τ.Β).

## Α. Υποβολή Δήλωσης Πληρώματος

Σύμφωνα με τις διατάξεις των ως άνω σχετικών, οι υπόχρεοι υποβολής της **ΔΗΛΩΣΗΣ ΧΟΡΗΓΗΣΗΣ SELF TEST** την υποβάλλουν μέσω διαδικτύου στην διεύθυνση www.nat.gr επιλέγοντας στο μενού της αρχικής σελίδας την επιλογή <<Υποβολή ΑΠΔΝ>>

|                                                       | ανοζήτηση 🔍                                                                             |
|-------------------------------------------------------|-----------------------------------------------------------------------------------------|
|                                                       | Ν.Α.Τ.<br>Ναυτικό Απομαχικό Ταμείο                                                      |
| Έντυπα αιτήσεων   Συχνές ερωτήσεις                    | Επικοινωνία   Υποβολή ΑΠΔ   Χάρτης πλοήγησης                                            |
| Βρίσκεστε εδώ: Υποβολή ΑΠΔ                            |                                                                                         |
| Γενικές πληροφορίες                                   | Υποβολή ΑΠΔ                                                                             |
| N.A.T.                                                | ΑΝΑΛΥΤΙΚΗ ΠΕΡΙΟΔΙΚΗ ΔΗΛΩΣΗ ΝΑΥΤΙΚΩΝ (ΑΠΔΝ)                                              |
| Υποχρέωση ασφάλισης                                   |                                                                                         |
| Ιατροφαρμακευτική περίθαλψη -<br>Συμβεβλημένοι Ιατροί | ΟΔΗΓΟΣ ΕΙΣΟΔΟΥ ΣΤΗΝ ΗΛΕΚΤΡΟΝΙΚΗ ΥΠΟΒΟΛΗ ΤΗΣ ΑΠΔΝ                                        |
| Προσφερόμενες Υπηρεσίες                               | Για να εισέλθετε στην ηλεκτρονική εφαρμογή της υποβολής της ΑΠΔ Ναυτικών πιέστε <<ΕΔΩ>> |

στη συνέχεια επιλέγω το <<ΕΔΩ>> και μου εμφανίζει την οθόνη πιστοποίησης μέσω του taxis . ΠΡΟΣΟΧΗ Η ΕΙΣΟΔΟΣ ΓΙΝΕΤΑΙ ΜΕ ΤΟΥΣ ΚΩΔΙΚΟΥΣ ΤΟΥ ΥΠΟΧΡΕΟΥ (ΦΥΣΙΚΟΥ Η ΝΟΜΙΚΟΥ ΠΡΟΣΩΠΟΥ) ΤΗΣ ΑΠΔΝ ΟΠΩΣ ΕΧΕΙ ΔΗΛΩΘΕΙ ΣΤΟ ΝΑΤ.

| ΑΑΔΕ<br>Ανεξάρτητη Αρχή<br>Δημοσίων Εσόδων                                                                                                    | ЕЛЛНИКН АНМОКРАТІА 🚯                |
|----------------------------------------------------------------------------------------------------|-------------------------------------|
| http://@N LINE unnpedies                                                                                                    |                                     |
| ΚΑΛΩΣ ΗΛΘΑΤΕ ΣΤΗΝ ΣΕΛΙΔΑ ΕΙΣΟΔΟΥ ΤΩΝ ΥΠΗΡ<br>ΠΑΡΑΚΑΛΟΥΜΕ ΕΙΣΑΓΕΤΕ ΤΟΥΣ ΚΩΔΙΚΟΥΣ ΤΑΧΙSΝΕΤ ΓΙΑ ΤΗΝ Ε<br>Username:<br>Password:<br>Είσοδος Επαναφορά | ΕΣΙΩΝ WEB.<br>ΙΣΟΔΟ ΣΑΣ ΣΤΟ ΣΥΣΤΗΜΑ |

Πειραιάς, 28/04/2021

#### στην παρακάτω οθόνη επιλέγω <<Εξουσιοδότηση>>

| ΑΑΔΕ<br>Ανεξάρτητη Αρχ                                                    | ά ΕΛΛΗΝΙΚΗ ΔΗΜΟΚΡΑΤΙΑ                                                                                                    |
|---------------------------------------------------------------------------|----------------------------------------------------------------------------------------------------|
| Δημοσίων Εσόδ                                                             | ων                                                                                                    |
|                                                                           |                                                                                                    |
| Εξουσιοδοτώ τον εξυπηρετητι<br>) που τηρούνται στην ΑΑΔΕ<br>Εξουσιοδότηση | ΑΑΔΕ - ΚΑΛΩΣ ΗΛΘΑΤΕ ΣΤΙΣ ΥΠΗΡΕΣΙΕΣ WEB<br>Παρακαλούμε επιβεβαιώστε:<br>ή του ΝΑΤ να προσπελάσει στοιχεία μου (ΑΦΜ, Επωνυμία / Ονοματεπώνυμο, Πατρώνυμο, Μητρώνυμο και ταχ. Διεύθυνση |
| και εμφανίζεται η οθόνι                                                   |                                                                                                    |
|                                                                           | Συνδεδεμένος Χρήστης: 094385614 Αποσύνδεση                                                                                                    |
| Αρχική Σελίδα                                                             | Καλώς ορίσατε στο σύστημα υποβολής ΑΠΔ                                                                                                    |
| Υποβολή ΑΠΔ                                                               | Πρότυπο excel της ΑΠΔ 🛛 λήψη πρότυπου excel                                                                                                    |
| το Υποβολές Μου                                                           | Οδηγίες συμπλήρωσης 🔒 Λίψη οδηγιών                                                                                                    |
| το Υποβολές για μένα                                                      | Βοηθητικοί πίνακες 🕼 Λήψη πνάκων                                                                                                    |
| Εκκρεμότητες                                                              |                                                                                                    |
| 💽 Μισθολόγια                                                              | Πρότυπο excel ποντοπόρων πλοίων όρου 8 🔒 Λήψη πρότυπου excel όρου 8                                                                                                    |
| 📠 Στοιχεία Ναυτικών                                                       |                                                                                                    |
| 🔭 Υπ. Δήλωση Covid-19                                                     | ΤΟ ΝΕΟ ΠΡΟΤΥΠΟ EXCEL ΑΦΟΡΑ ΜΟΝΟ ΤΑ ΠΟΝΤΟΠΟΡΑ ΠΛΟΙΑ ΤΟΥ ΤΡΙΤΟΥ ΟΡΟΥ 8 ΗΤΟΙ ΦΟΡΤΗΓΑ ΚΑΙ<br>ΔΕΞΑΜΕΝΟΠΛΟΙΑ ΑΝΩ ΤΩΝ 3000 ΚΟΧ. ΘΑ ΑΚΟΥΛΟΥΘΗΣΟΥΝ ΑΝΑΛΥΤΙΚΕΣ ΟΔΗΓΙΕΣ ΥΠΟΒΟΛΗΣ ΤΗΣ ΑΠΔΝ.      |
| ο Αήλωση Πληριώματος Salf Tast                                            | πρέπει να περιέχει όλους τους ναυτικούς για τον συγκεκριμένο μήνα.                                                                                                    |
|                                                                           | Οι υποβολές που δεν έχουν κατάσταση Ἐπιτυχής υποβολή' δεν θεωρούνται έγκυρες.                                                                                                    |
| Ο Αναζήτηση Αποτελεσμάτων ΤΕΣΤ                                            | ΠΡΟΣΟΧΗ! Έχουν αλλάξει κωδικοί στο "Είδος Αναφοράς"!                                                                                                    |

## επιλέγω <<Δήλωση Πληρώματος Self Test>> και εμφανίζεται η παρακάτω οθόνη

| Υποβολές Δήλωσης Πληρι               | ώματος Ακτοπλοϊκ              | ών <mark>Ε</mark> πιχειρι | ήσεων <mark>-</mark> Πλοια | οκτητών - Εφα | σπλιστών              |              |      |                       |              |         |
|--------------------------------------|-------------------------------|---------------------------|----------------------------|---------------|-----------------------|--------------|------|-----------------------|--------------|---------|
| 🔺 Αναζήτηση                          |                               |                           |                            |               |                       |              |      |                       |              | Σύνθετη |
| Κριτήρια αναζήτησης 💿 Όλες 💿 Οποιο   | δήποτε                        |                           |                            |               |                       |              |      |                       |              |         |
| Μοναδικός Αριθμός Πλοίου             |                               | Ημ/νία                    | ι Υποβολής                 | Č             |                       |              |      |                       |              |         |
| Σήμα                                 |                               | Ιοναδικός Αριθμός         | ; Υποβολής                 |               |                       |              |      |                       |              |         |
|                                      |                               |                           |                            |               |                       |              |      | Αναζήτηση             | Επαν         | υποβολή |
| Προβολή 👻 🛖 Νέα Δήλωση               | 🔄 Αποσύνδεση                  |                           |                            |               |                       |              |      |                       |              |         |
|                                      | Μοναδικός<br>Αριθμός Υποβολής | Ημ/νία<br>Υποβολής        | АФМ                        | Όνομα         | Επώνυμο /<br>Επωνυμία | Όνομα Πατέρα | Σήμα | Μοναδιι<br>Αριθμός Πλ | ιός<br>λοίου | Όνομα Ι |
| Δεν υπάρχουν δεδομένα προς εμφάνιση. |                               |                           |                            |               |                       |              |      |                       |              |         |
| •                                    |                               |                           | -                          |               |                       |              |      |                       |              | Þ       |
|                                      |                               |                           |                            |               | ^                     |              |      |                       |              |         |
| •                                    |                               |                           | Αριθμός Σήματος            |               |                       |              |      |                       |              |         |
|                                      |                               |                           |                            | ΟΚ Άκυρ       | 0                     |              |      |                       |              |         |
|                                      |                               |                           |                            |               |                       |              |      |                       |              |         |
|                                      |                               |                           |                            |               |                       |              |      |                       |              |         |

όπου εισάγω τον τελευταίο Αριθμό Σήματος ΝΑΤ χορήγησης ή αντικατάστασης, ναυτολογίου ή κατάστασης πληρώματος και εμφανίζεται η παρακάτω οθόνη:

| ΥΠΕΥΘΥΙ                                                                                                    |                                                                                                    |                                                   | ΡΗΣΕΟΝ - ΠΛΟΙΟ                                                                        | KTHTON - I                                          | ΕΦΟΠΛΙΣΤΟΙ   | J |  |  |  |  |  |  |
|----------------------------------------------------------------------------------------------------|----------------------------------------------------------------------------------------------------|---------------------------------------------------|---------------------------------------------------------------------------------------|-----------------------------------------------------|--------------|---|--|--|--|--|--|--|
| των οποίων η ε<br>Υπουργείο Οικ<br>Υπηρεσία ΝΑΥ                                                                                                    | των οποίων η επιχειρηματική δραστηριότητα είτε έχει ανασταλεί με εντολή Δημόσιας Αρχής, είτε πλήττονται σημαντικά βάσει των οριζόμενων από το<br>Υπουργείο Οικονομικών ΚΑΔ, λόγω των μέτρων αντιμετώπισης της μετάδοσης του κορωνοϊού COVID-19<br>Υπηρεσία ΝΑΥΤΙΚΟ ΑΠΟΜΑΧΙΚΟ ΤΑΜΕΙΟ - ΝΑΤ |                                                   |                                                                                       |                                                     |              |   |  |  |  |  |  |  |
|                                                                                                    | Μοναδικός Αριθμός<br>Υποβολής                                                                                                    |                                                   | Ημ/νία Υποβολής                                                                       |                                                     |              |   |  |  |  |  |  |  |
| Α. ΓΕΝΙΚΑ ΣΤΟΙΧΕΙΑ ΕΠΙΧΕΙΡΗΣ                                                                                                    | ΗΣ - ΕΡΓΟΔΟΤΗ                                                                                                    |                                                   |                                                                                       |                                                     |              |   |  |  |  |  |  |  |
| Ένδειξη αν είναι φυσικό πρόσωπο                                                                                                    |                                                                                                    |                                                   |                                                                                       |                                                     |              |   |  |  |  |  |  |  |
| Επώνυμο / Επωνυμία                                                                                                    |                                                                                                    |                                                   |                                                                                       | ΑΦМ                                                 |              |   |  |  |  |  |  |  |
| Όνομα                                                                                                    |                                                                                                    |                                                   | τ                                                                                     | νομα Πατέρα                                         |              |   |  |  |  |  |  |  |
| Β. ΣΤΟΙΧΕΙΑ ΠΛΟΙΟΥ                                                                                                    |                                                                                                    |                                                   |                                                                                       |                                                     |              |   |  |  |  |  |  |  |
| Όνομα Πλοίου                                                                                                    |                                                                                                    |                                                   |                                                                                       |                                                     |              |   |  |  |  |  |  |  |
| Μοναδικός Αριθμός Πλοίου                                                                                                    |                                                                                                    |                                                   |                                                                                       | Νηολόγιο                                            |              |   |  |  |  |  |  |  |
| Σήμα                                                                                                    |                                                                                                    |                                                   |                                                                                       |                                                     |              |   |  |  |  |  |  |  |
| Σχόλια                                                                                                    |                                                                                                    |                                                   |                                                                                       |                                                     |              |   |  |  |  |  |  |  |
|                                                                                                    |                                                                                                    |                                                   |                                                                                       |                                                     |              |   |  |  |  |  |  |  |
| Γ. ΠΕΡΙΕΧΟΜΕΝΟ ΔΗΛΩΣΗΣ                                                                                                    |                                                                                                    |                                                   |                                                                                       |                                                     |              |   |  |  |  |  |  |  |
| Με ατομική μου ευθύνη και γνωρίζοντας τ<br>παρούσα ΔΗΛΩΝΩ ΥΠΕΥΘΥΝΑ οτι, η επι                                                                                                    | ις κυρώσεις που προβλέπονται από τις διατ<br>χειρηματική δραστηριότητα μου σύμφωνα μ                                                                                                    | τάξεις της παρ.<br>με τα κατωτέρω                 | 3 του άρθρου 22 του Ν. 15:<br>:                                                       | 99/1986, με την                                     |              |   |  |  |  |  |  |  |
| Κύριος ΚΑΔ                                                                                                    |                                                                                                    |                                                   | Δευτ                                                                                  | ερεύον ΚΑΔ                                          |              |   |  |  |  |  |  |  |
| Όνομα Εκπροσώπου                                                                                                    |                                                                                                    |                                                   | АФМ Ек                                                                                | προσώπου                                            |              |   |  |  |  |  |  |  |
| <ol> <li>Όπου στην παρούσα αναφέρεται ο όρο</li> <li>"Όποιος εν γνώσει του δηλώνει ψευδή γ<br/>με φυλάκιση τουλάχιστον τριών (3) μηνών<br/>βλάπτοντας τρίτον ή σκόπευε να βλάψει ά</li> </ol> | ς Επιχείρηση – Εργοδότης νοούνται όσοι α<br>εγονότα ή αποκρύπτει τα αληθινά με έγγραφ<br>Εάν ο υπαίπος αυτών των πράξεων σκόπει<br>λλον, τιμωρείται με κάθειρξη μέχρι 10 ετών."                                                                                                    | πασχολούν ναυ:<br>η υπεύθυνη δή<br>υε να προσπορί | τικούς με εξαρτημένη σχέση<br>λωση του άρθρου 8 του Ν.<br>σει στον εαυτό του ή σε άλλ | εργασίας.<br>1599/1986 τιμωρεί<br>ον περιουσιακό όφ | ίται<br>ελος |   |  |  |  |  |  |  |
| Αρχείο Ναυτικών Browse No file s                                                                                                    | elected.                                                                                                    |                                                   |                                                                                       |                                                     |              |   |  |  |  |  |  |  |
|                                                                                                    |                                                                                                    | Ακύρωση                                           | Υποβολή                                                                               |                                                     |              |   |  |  |  |  |  |  |

Τα μέρη: Α. ΣΤΟΙΧΕΙΑ ΕΠΙΧΕΙΡΗΣΗ – ΕΡΓΟΔΟΤΗ και Β. ΣΤΟΙΧΕΙΑ ΠΛΟΙΟΥ ΘΑ ΕΙΝΑΙ ΠΡΟΤΥΠΩΜΕΝΑ <u>και δεν</u> συμπληρώνουμε τίποτα.

Συμπληρώνουμε μόνο στο μέρος Γ. ΠΕΡΙΕΧΟΜΕΝΟ ΔΗΛΩΣΗΣ <u>τον ΚΑΔ ΤΗΣ ΕΠΙΧΕΙΡΗΣΗΣ</u>

 Στις παρατηρήσεις γράφουμε ελεύθερο κείμενο που πιθανόν είναι χρήσιμο για την επεξεργασία της Υπεύθυνης Δήλωσης

3. Στο Αρχείο Ναυτικών επιλέγουμε και ανεβάζουμε το συμπληρωμένο πρότυπο excel ( θα το βρείτε στην αρχική

οθόνη της υποβολής της ΑΠΔΝ μαζί με τα υπόλοιπα πρότυπα και τους Πίνακες) και

4.Πατάμε την υποβολή και εμφανίζεται η παρακάτω οθόνη:

| Α. ΓΕΝΙΚΑ ΣΤΟΙΧΕΙΑ ΕΠΙΧΕΙΡΗΣΗΣ - ΕΡΓΟΔΟΤΗ                                                                                                    |                                                                                                    |
|----------------------------------------------------------------------------------------------------|----------------------------------------------------------------------------------------------------|
| Ένδειξη αν είναι φυσικό πρόσωπο 🔘 🔘 Ναι 🔘 Όχι                                                                                                    |                                                                                                    |
| Επώνυμο / Επωνυμία                                                                                                    | АФМ                                                                                                    |
| Όνομα                                                                                                    | Όνομα Πατέρα                                                                                                    |
| Β. ΣΤΟΙΧΕΙΑ ΠΛΟΙΟΥ                                                                                                    |                                                                                                    |
| Όνομα Πλοίου                                                                                                    |                                                                                                    |
| Μοναδικός Αριθμός Πλοίου                                                                                                    | Νηολόγιο                                                                                                    |
| Σήμα                                                                                                    |                                                                                                    |
| Σχόλια                                                                                                    | Επιτυχής υποβολή Δήλωσης                                                                                                    |
|                                                                                                    | Η Υπεύθυνη Δήλωση υποβλήθηκε επιτυχώς με αριθμό 42                                                                                                    |
|                                                                                                    |                                                                                                    |
| Με ατομική μου ευθύνη και γνωρίζοντας τις κυρώσεις που τ<br>παρούσα ΔΗΛΩΝΩ ΥΠΕΥΘΥΝΑ οτι, η επιχειρηματική δρασ                                                                                                    | τροβλέπονται από τις διατάξεις της παρ. 6 του άρθρου 22 του Ν. 1599/1986, με την<br>πριότητα μου σύμφωνα με τα κατωτέρω :                                                                                                    |
| Κύριος ΚΑΔ                                                                                                    | Δευτερεύον ΚΑΔ                                                                                                    |
| Όνομα Εκπροσώπου                                                                                                    | ΑΦΜ Εκπροσώπου                                                                                                    |
| <ol> <li>Όπου στην παρούσα αναφέρεται ο όρος Επιχείρηση – Ες</li> <li>"Όποιος εν γνώσει του δηλώνει ψευδή γεγονότα ή αποκρύ<br/>με φυλάκιση τουλάχιστον τριών (3) μηνών. Εάν ο υπαίτιος α<br/>βλάπτοντας τρίτον ή σκόπευε να βλάψει άλλον, τιμωρείται με</li> </ol> | γοδότης νοούνται όσοι απασχολούν ναυτικούς με εξαρτημένη σχέση εργασίας.<br>πτει τα αληθινά με έγγραφη υπεύθυνη δήλωση του άρθρου 8 του Ν. 1599/1986 τιμωρείται<br>υτών των πράξεων σκόπευε να προσπορίσει στον εαυτό του ή σε άλλον περιουσιακό όφελος<br>: κάθειρξη μέχρι 10 ετών." |
| Αρχείο Ναυτικών Τest_1.xlsx<br>Ενημέρωση                                                                                                    |                                                                                                    |
|                                                                                                    | Ακύρωση Υποβολή                                                                                                    |

Πατώντας το ΟΚ εκτυπώνεται αυτόματα η παρακάτω απόδειξη :

# Απόδειξη Υποβολής Δήλωσης Πληρώματος Ακτοπλοϊκών Επιχειρήσεων -Πλοιοκτητών - Εφοπλιστών

| Α. ΓΕΝΙΚΑ ΣΤΟΙΧΕΙΑ ΕΠΙΧΕΙΡΗΣΗΣ – ΕΡΓΟΔΟΤΗ |                |  |  |  |  |  |  |  |  |
|-------------------------------------------|----------------|--|--|--|--|--|--|--|--|
| ΦΥΣΙΚΟ ΠΡΟΣΩΠΟ                            | Νομικό πρόσωπο |  |  |  |  |  |  |  |  |
| ΕΠΩΝΥΜΙΑ Ή ΕΠΩΝΥΜΟ                        |                |  |  |  |  |  |  |  |  |
| АФМ                                       |                |  |  |  |  |  |  |  |  |
| ONOMA                                     |                |  |  |  |  |  |  |  |  |
| ΟΝΟΜΑ ΠΑΤΕΡΑ                              |                |  |  |  |  |  |  |  |  |
|                                           |                |  |  |  |  |  |  |  |  |
| Β. ΣΤΟΙΧΕΙΑ ΠΛΟΙΟΥ                        |                |  |  |  |  |  |  |  |  |
| ΟΝΟΜΑ ΠΛΟΙΟΥ                              |                |  |  |  |  |  |  |  |  |
| Κ.Α. ΝΑΤ ΠΛΟΙΟΥ                           |                |  |  |  |  |  |  |  |  |
| ΝΗΟΛΟΓΙΟ                                  |                |  |  |  |  |  |  |  |  |
| ΑΡ. ΣΗΜΑΤΟΣ                               |                |  |  |  |  |  |  |  |  |
| ΚΑΔ ΚΥΡΙΑΣ ΔΡΑΣΤΗΡΙΟΤΗΤΑΣ                 |                |  |  |  |  |  |  |  |  |
| ΚΑΔ ΔΕΥΤΕΡΕΥΟΥΣΑΣ ΔΡΑΣΤΗΡΙΟΤΗΤΑΣ          |                |  |  |  |  |  |  |  |  |

| Γ.ΣΤ | Γ.ΣΤΟΙΧΕΙΑ ΝΑΥΤΙΚΩΝ |      |     |         |       |                 |                  |                    |                     |                                  |  |  |  |
|------|---------------------|------|-----|---------|-------|-----------------|------------------|--------------------|---------------------|----------------------------------|--|--|--|
|      | Στοιχεία Ναυτικών   |      |     |         |       |                 |                  |                    |                     |                                  |  |  |  |
| A/A  | AMHNA               | АМКА | ДФМ | Επώνυμο | Όνομα | Όνομα<br>πατέρα | Όνομα<br>μητέρας | Ημ/νία<br>γέννησης | Ημ/νία<br>πρόσληψης | Ημ/νία<br>απόλυσης/<br>αναστολής |  |  |  |
| 1    |                     |      |     |         |       |                 |                  |                    |                     |                                  |  |  |  |
| 2    |                     |      |     |         |       |                 |                  |                    |                     |                                  |  |  |  |
| 3    |                     |      |     |         |       |                 |                  |                    |                     |                                  |  |  |  |
| 4    |                     |      |     |         |       |                 |                  |                    |                     |                                  |  |  |  |
| 5    |                     |      |     |         |       |                 |                  |                    |                     |                                  |  |  |  |
| 6    |                     |      |     |         |       |                 |                  |                    |                     |                                  |  |  |  |
| 7    |                     |      |     |         |       |                 |                  |                    |                     |                                  |  |  |  |

#### Σε περίπτωση επανυποβολής:

| Ιποιοδήποτε                   |                                                                                 |                                                                                                    |                                                                                                    |                                                                                                    |                                                                                                    |                                                                                                    |                                                                                                    |                                                                                                    |
|-------------------------------|---------------------------------------------------------------------------------|----------------------------------------------------------------------------------------------------|----------------------------------------------------------------------------------------------------|----------------------------------------------------------------------------------------------------|----------------------------------------------------------------------------------------------------|----------------------------------------------------------------------------------------------------|----------------------------------------------------------------------------------------------------|----------------------------------------------------------------------------------------------------|
| U                             | Ημ/νία Υτ                                                                       | ποβολής                                                                                                    | Ċo                                                                                                    |                                                                                                    |                                                                                                    |                                                                                                    |                                                                                                    |                                                                                                    |
| α                             | Μοναδικός Αριθμός Υτ                                                            | ποβολής                                                                                                    |                                                                                                    |                                                                                                    |                                                                                                    |                                                                                                    |                                                                                                    |                                                                                                    |
|                               |                                                                                 |                                                                                                    |                                                                                                    |                                                                                                    |                                                                                                    |                                                                                                    | Αναζήτηση Ε                                                                                                    | πανυποβολή                                                                                                    |
| Αποσύνδεση                    |                                                                                 |                                                                                                    |                                                                                                    |                                                                                                    |                                                                                                    |                                                                                                    |                                                                                                    |                                                                                                    |
| Μοναδικός<br>Αριθμός Υποβολής | Ημ/νία<br>Υποβολής                                                              | АФМ                                                                                                    | Όνομα                                                                                                    | Επώνυμο /<br>Επωνυμία                                                                                                    | Όνομα Πατέρα                                                                                                    | Σήμα                                                                                                    | Μοναδικός<br>Αριθμός Πλοί                                                                                                    | ου Όνομα Γ                                                                                                    |
| 42                            | 28/4/2021                                                                       |                                                                                                    | ]                                                                                                    |                                                                                                    |                                                                                                    |                                                                                                    |                                                                                                    |                                                                                                    |
|                               | οποιοδήποτε<br>υ<br>α<br>α<br>Αποσύνδεση<br>Μοναδικός<br>Αριθμός Υποβολής<br>42 | <ul> <li>μοτοιοδήποτε</li> <li>μμ/νία Υη</li> <li>α Μοναδικός Αριθμός Υη</li> <li>η Μοναδικός Αριθμός Υποβολής</li> <li>Υποβολής</li> <li>42</li> <li>28/4/2021</li> </ul> | υ Ημ/νία Υποβολής Αριθμός Υποβολής Αριθμός Υποβολής Αριθμός Υποβολής Αριθμός Υποβολής Αριθμός Υποβολής Αριθμός Υποβολής Αριθμός Υποβολής Αριθμός Υποβολής Αριθμός Υποβολής Αριθμός Υποβολής Αριθμός Υποβολής Αριθμός Αριθμός Αριθμος Αριθμός Αριθμος Αριθμός Αριθ | α Μοναδικός Αριθμός Υποβολής<br>Δ Μοναδικός Αριθμός Υποβολής<br>Δ Μοναδικός Αριθμός Υποβολής<br>Δ Μοναδικός Αριθμός Υποβολής<br>Δ Μοναδικός<br>42 28/4/2021 | <ul> <li>μμ/νία Υποβολής</li> <li>μμ/νία Υποβολής</li> <li>Μοναδικός Αριθμός Υποβολής</li> <li>Μοναδικός Αριθμός Υποβολής</li> <li>Αποσύνδεση</li> <li>Κοναδικός Υποβολής</li> <li>Κριθμός Υποβολής</li> <li>Αριθμός Υποβολής</li> <li>ΑφΜ</li> <li>Όνομα</li> <li>Επώνυμο /<br/>Επωνυμία</li> <li>42</li> <li>28/4/2021</li> </ul> | <ul> <li>Νονοδήποτε</li> <li>Ημ/νία Υποβολής</li> <li>Μοναδικός Αριθμός Υποβολής</li> <li>Μοναδικός Αριθμός Υποβολής</li> <li>Αποσύνδεση</li> <li>Κοναδικός Μμ/νία ΑΦΜ</li> <li>Όνομα</li> <li>Επώνυμο / Επώνυμο / Επωνυμία</li> <li>Ονομα Πατέρα</li> <li>42</li> <li>28/4/2021</li> </ul> | λατοιοδήποτε<br>μ μ/μία Υποβολής Φριθμός Υποβολής Φριθμός Υποβολής Φριθμός Υποβολής Φριθμός Υποβολής Φριθμός Υποβολής Φριθμός Υποβολής Φριθμός Υποβολής Δριθμός Υποβολής Δριθμός Δριθμός Δριθ | λημοιοδήποτε<br>u Ημνία Υποβολής Φίο<br>α Μοναδικός Αριθμός Υποβολής<br>Αναζήποη Ε<br>Λασύνδεση<br>Δριθμός Υποβολής Υμη/νία<br>Δριθμός Υποβολής ΑΦΜ Όνομα Επώνυμο /<br>Επώνυμία Όνομα Πατέρα Σήμα Αθναδικός<br>Δριθμός Γλοί |

Στην οθόνη αυτή και κάτω από την Νέα Δήλωση θα εμφανίζεται ένα αρχείο PDF και ένα αρχείο excel. Το αρχείο excel χρησιμεύει για να επανυποβάλλουμε **για μία και μόνο επιπλέον φορά** το Αρχείο Ναυτικών, εάν χρειάζεται να διορθώσουμε ή να διαγράψουμε ή να προσθέσουμε, κάποιον ναυτικό. Αν επανυποβάλλουμε το αρχείο excel, δεν επανεμφανίζεται και παραμένει μόνο το αρχείο PDF (αποδεικτικό), που όταν το επιλέξουμε για άνοιγμα (με διπλό κλικ με το ποντίκι) εμφανίζει στην οθόνη μας την υποβληθείσα υπεύθυνη δήλωση με **αρ. πρωτ**, και ημερομηνία υποβολής και τον συνημμένο τελικό πίνακα Ναυτικών.

Απαιτείται προσοχή στην συμπλήρωση όλων των υποχρεωτικών (Υ) πεδίων των πινάκων του Αρχείου των Ναυτικών, αναλόγως της περίπτωσης. Τα στοιχεία τα οποία θα πρέπει είναι ορθά συμπληρωμένα είναι το ΑΜΚΑ και το ΑΦΜ διότι με βάση αυτά γίνεται η ταυτοποίηση των δικαιούχων Self Test. ΠΡΟΣΟΧΗ: ΑΠΑΡΑΙΤΗΤΟΣ Ο ΑΜΗΝΑ ΤΩΝ ΝΑΥΤΙΚΩΝ.

Σε περίπτωση νέας πρόσληψης ή απόλυσης ναυτικών στο πλήρωμα του πλοίου θα πρέπει να γίνεται ενημέρωση της διαδικασίας υποβάλλοντας μόνο τις μεταβολές του πληρώματος και όχι όλο το πλήρωμα εκ νέου.

### ΠΙΝΑΚΑΣ ΑΡΧΕΙΟΥ ΝΑΥΤΙΚΩΝ

|             | Στοι                           | χεία Ναυτικών |             |                                     |                                     |                                     |                                     |                                    |                                                           |                                                     |
|-------------|--------------------------------|---------------|-------------|-------------------------------------|-------------------------------------|-------------------------------------|-------------------------------------|------------------------------------|-----------------------------------------------------------|-----------------------------------------------------|
|             |                                |               |             | Στοιχεία<br>Ναυτικών                |                                     |                                     |                                     |                                    | Στοιχεία Τ<br>Απασχόλη                                    | χέχουσας<br>σης                                     |
| A<br>/<br>A | A AM A<br>/ HN M<br>A A K<br>A |               | А<br>Ф<br>М | Επόνυμο                             | Ονομα                               | Όνομα Πατέρα                        | Όνομα Μητέρας                       | Ημερίνία<br>Γέννησης<br>ηη/μμ/σεεε | Ημερ<br>ομηνί<br>α<br>Πρόσ<br>ληψη<br>ς<br>ηη/μμ<br>/εεεε | Ημερομηνία<br>Απόλυσης/Ανα<br>στολή ς<br>ηη/μμ/εεεε |
| 1<br>1      | 1.2                            | 1.<br>3       | 1<br>4      | 1.5                                 | 1.6                                 | 1.7                                 | 1.8                                 | 1<br>9                             | 1.10                                                      | 1.11                                                |
| Y           | Y                              | Y             | Y           | Y                                   | Y                                   | Y                                   | Y                                   | Y                                  | Y                                                         | п                                                   |
| 1           |                                |               |             |                                     |                                     |                                     |                                     |                                    |                                                           |                                                     |
| 2           |                                |               |             |                                     |                                     |                                     |                                     |                                    |                                                           |                                                     |
| 3           |                                |               |             |                                     |                                     |                                     |                                     |                                    |                                                           |                                                     |
| 4           |                                |               |             |                                     |                                     |                                     |                                     |                                    |                                                           |                                                     |
| 5           |                                |               |             |                                     |                                     |                                     |                                     |                                    |                                                           |                                                     |
| 6           |                                |               |             |                                     |                                     |                                     |                                     |                                    |                                                           |                                                     |
| 7           |                                |               |             |                                     |                                     |                                     |                                     |                                    |                                                           |                                                     |
| 8           |                                |               |             |                                     |                                     |                                     |                                     |                                    |                                                           |                                                     |
| 9           |                                |               |             |                                     |                                     |                                     |                                     |                                    |                                                           |                                                     |
| 1<br>0      |                                |               |             |                                     |                                     |                                     |                                     |                                    |                                                           |                                                     |
|             |                                |               |             | Ελληνικοί ή Λατινικοί<br>χαρακτήρες | Ελληνικοί ή Λατινικοί<br>χαρακτήρες | Ελληνικοί ή Λατινικοί<br>χαρακτήρα; | Ελληνικοί ή Λατινικοί<br>χαρακτήρας |                                    |                                                           |                                                     |

Οι πίνακες αυτοί λειτουργούν όπως το πρότυπο excel της ΑΠΔΝ συμπληρώνοντας όπου υπάρχει δίπλα από το Α/Α το 2 (όχι στα Τ), αν δε ανοίξουμε γραμμές θα πρέπει να βάλουμε το ανάλογα τον πίνακα που συμπληρώνουμε για να

διαβάσει το περιεχόμενο.

## B. Αναζήτηση αποτελεσμάτων Self Test

### Στο μενού των επιλογών τη σύνδεση εμφανίζεται η επιλογή «Αναζήτηση Αποτελεσμάτων Self Test»

| 🔨 Αρχική Σελίδα                     |                                                                                                    |
|-------------------------------------|----------------------------------------------------------------------------------------------------|
| -                                   | Οδηγίες συμπλήρωσης 🔒 Λήψη οδηγιών                                                                                                    |
| Υποβολή ΑΠΔ                         | Βοηθητικοί πίνακες 🔒 Λίψη πινάκων                                                                                                    |
| Ο Υποβολές Μου                      | Ειδικότητες 🔒 Λήψη εδικοτήτων                                                                                                    |
| το Υποβολές για μένα                |                                                                                                    |
| Εκκρεμότητες                        | Πρότυπο excel ποντοπόρων πλοίων όρου 8 🔒 Λήψη πρότυπου excel δρου 8                                                                                                    |
| 💽 Μισθολόγια                        |                                                                                                    |
| Στοιχεία Ναυτικών                   | ΤΟ ΝΕΟ ΠΡΟΤΥΠΟ ΕΧCEL ΑΦΟΡΑ ΜΟΝΟ ΤΑ ΠΟΝΤΟΠΟΡΑ ΠΛΟΙΑ ΤΟΥ ΤΡΙΤΟΥ ΟΡΟΥ 8 ΗΤΟΙ ΦΟΡΤΗΓΑ ΚΑΙ<br>Δεξαμενοπλοία ανώ των 3000 κοχ. Θα ακούλουθησούν αναλυτικές οδηγιές υποβολής της απών.                                                                            |
| Υπ. Δήλωση Covid-19                 | Για την εξαγορά όπου οι εισφορές πληρώνονται από το ιδιο ΑΦΜ υποχρέου πληρωμής ισχύει η τελευταία υποβολή του εκάστοτε μήνα.Συνεπώς οι ναυτικοί που δεν περιλαμβάνονται σε αυτήν δεν λαμβάνονται υπ όψιν από το σύστημα. Επομένως το κάθε αρχείο θα πρέπει |
| 🧳 Δήλωση Πληρώματος Self Test       | ΠΡΟΣΟΧΗ! Έχουν αλλάξει κωδικοί στο "Είδος Αναφοράς"!                                                                                                    |
| 👿 Αναζήτηση Αποτελεσμάτων Self Test | Η Συμπληρωματική αντικαθιστά την κανονική, συνεπώς θα πρέπει να περιλαμβάνει όλους του ναυτικούς, τόσο της κανονικής όσο<br>το χον επίπλέον.                                                                                                    |
|                                     | Για καλύτερη λειτουργία του συστήματος συμπληρώνουμε πρώτα το σήμα και στη συνέχεια κάνουμε την επισύναψη του αρχείου.                                                                                                    |
|                                     | Σε περίπτωση μη εμφάνισης αποδεικτικού υποβολής ελέγξτε για αποκλεισμό αναδυόμενων παραθύρων.                                                                                                    |
|                                     | ΠΡΙΝ ΤΗΝ ΣΥΜΠΛΗΡΩΣΗ ΔΙΑΒΑΖΟΥΜΕ ΤΙΣ ΟΔΗΓΙΕΣ!!!                                                                                                    |
|                                     |                                                                                                    |

Και στη συνέχεια εμφανίζεται η παρακάτω οθόνη

| Avaçımo         | AUDIENED         | ματων           |              |       |           |           |                    |                     |                  |               |          |                 |
|-----------------|------------------|-----------------|--------------|-------|-----------|-----------|--------------------|---------------------|------------------|---------------|----------|-----------------|
| 🔺 Αναζήτη       | ση               |                 |              |       |           |           |                    |                     |                  |               | Σύν      | νθετη           |
| Κριτήρια αναζήτ | ησης 💿 Όλες 🧑    | Οποιοδήποτε     |              |       |           |           |                    |                     |                  |               |          |                 |
| АФМ             |                  | АМКА            |              | Σ     | Σήμα      |           |                    |                     |                  |               |          |                 |
| AMF             | INA              |                 | Όνομα Πλοίου |       |           |           |                    |                     |                  |               |          |                 |
|                 |                  |                 |              |       |           |           |                    |                     |                  | Αναζήτηση     | Επανυποί | βολή            |
| Προβολή 🔻       | 🛃 Εξαγωγή        | πίνακα σε excel | 📄 Αποσύνδεση |       |           |           |                    |                     |                  |               |          |                 |
| АФМ             | AMHNA            | АМКА            | Επώνυμο      | Όνομα | Πατρώνυμο | Μητρώνυμο | Ημ/νία<br>Γέννησης | Ημ/νία<br>Πρόσληψης | ΑΦΜ<br>Εκπροσώπο | Όνομα Εκπροσα | ώπου     | Mov<br>Ar<br>Tu |
| Δεν υπάρχουν δ  | ίεδομένα προς εμ | φάνιση.         |              |       |           |           |                    |                     |                  |               |          |                 |
| •               |                  |                 |              | m     |           |           |                    |                     |                  |               |          | E.              |

Όπου μπορούμε δίνοντας μια συγκεκριμένη ημερομηνία να εμφανιστούν τα αποτελέσματα των Self test των Ναυτικών που απασχολούνται στο πλοίο.

#### Γ.ΑΡΧΙΠΛΟΙΑΡΧΟΙ ΑΡΧΙΜΗΧΑΝΙΚΟΙ

Οι ναυτιλιακές εταιρείες που απασχολούν αρχιπλοιάρχους και αρχιμηχανικούς συμπληρώνουν την δήλωση με τον ίδιο τρόπο αλλά στην οθόνη που εμφανίζεται ο αριθμός σήματος αναγράφεται ο κωδικός 99999 και συμπληρώνονται όλα τα στοιχεία από την εταιρεία..

**Δ. Οι ναυτικοί** για την δήλωση των αποτελεσμάτων των self test εισέρχονται στην σελίδα:

Δήλωση Αυτοδιαγνωστικών Τεστ COVID-19

https://self-testing.gov.gr Οδηγίες προς τους Πολίτες

και επιλέγουν : 1) Δήλωση self test για ναυτικούς

η εναλλακτικά μπορείτε στην ίδια διεύθυνση να δηλώσετε θετικό ή αρνητικό αποτέλεσμα self-test και να εκδώσετε τη δήλωση αποτελέσματος στην επιλογή :

# 2) Δήλωση αποτελέσματος self-test για COVID-19 <u>«Μπορείτε εναλλακτικά να τυπώσετε, να συμπληρώσετε και να υπογράψετε μόνοι σας το</u> έγγραφο εδώ».

<u>ΠΡΟΣΟΧΗ</u>: Για διευκρινήσεις και τυχόν προβλήματα παρακαλούμε επικοινωνήστε με τα τηλ. 210 4149462 , 2104149463.

ΔΙΕΥΘΥΝΣΗ ΕΝΗΜΕΡΟΤΗΤΑΣ ΠΛΟΙΩΝ Η ΔΙΕΥΘΥΝΤΡΙΑ

ΓΕΩΡΓΙΑ ΜΑΝΙΑΤΗ